## Elektroninis paštas Kaip sukonfiguruoti el. pašto dėžutę "Windows Live Mail" programoje

1. Atidarote pašto programą **Windows Live Mail**. Atsidariusiame lange paspasukite ikona "**Email**".

| 📴   📑 😪 📑 🗢   Quick views - Windows Live Mail |                      |                 |      |          |  |  |  |
|-----------------------------------------------|----------------------|-----------------|------|----------|--|--|--|
|                                               | Home                 | Folders         | View | Accounts |  |  |  |
| Email<br>New                                  | Newsgroup<br>Account | Q<br>Properties |      |          |  |  |  |
| Quick views                                   |                      |                 |      |          |  |  |  |
| Unread email                                  |                      |                 |      |          |  |  |  |
| Unread from contacts                          |                      |                 |      |          |  |  |  |
| Unread feeds                                  |                      |                 |      |          |  |  |  |

2. Atsidariusiame lange užpildykite laukelius:

"E-mail Address" - įveskite savo el. pašto adresą.

"Password" - įveskite savo el. pašto slaptažodį.

"**Remember password**" - pažymėkite varnele, jei nenorite, kad Jūsų daugiau neklaustų slaptažodžio.

"**Display name for your sent messages**" - įrašykite savo vardą. Šis vardas bus matomas iš Jūsų gautų laiškų adresato laukelyje.

"**Manually configure server settings**" - pažymėkite varnele ir spauskite "**Next**" mygtuką.

## Elektroninis paštas

If you have a Windows Live ID, sign in now. If not, you can create one later. Sign in to Windows Live

Email address:

vardas@manodomenas.lt

Get a Windows Live email address

Password:

•••••

Remem<u>b</u>er this password

Display name for your sent messages:

vardas

Manually configure server settings

3.Atsidariusiame lange:

"Server type" - pasirinkite "POP".

"**Server address**" - rašykite "mail. manodomenas.lt" (pvz.: jei Jūsų adresas yra www.manodomenas.lt Jums reikia įvesti mail.manodomenas.lt).

"Authenticate using" - pasirinkite "Clear text"

"Logon user name" - įveskite savo el. pašto adresą.

"**Server address**" - rašykite "mail. manodomenas.lt" (pvz.: jei Jūsų adresas yra www.manodomenas.lt Jums reikia įvesti mail.manodomenas.lt).

"Requires authentification" - pažymėkite varnele ir spauskite "Next" mygtuką.

| Incoming server information               | Outgoing server i |                                          |  |
|-------------------------------------------|-------------------|------------------------------------------|--|
| Server type:                              |                   | Server address:                          |  |
| POP                                       | •                 | mail.manodomena                          |  |
| Server address:                           | Port:             | <u>R</u> equires a secur Requires authen |  |
| mail.manodomenas.lt                       | 110               |                                          |  |
| <u>Requires a secure connection (SSL)</u> |                   |                                          |  |
| Authenticate using:                       |                   |                                          |  |
| Clear text                                | •                 |                                          |  |
| Logon user name:                          |                   |                                          |  |
| vardas@manodomenas.lt                     |                   |                                          |  |

4.Sveikiname. Jūsų pašto programa paruošta laiškų siuntimui ir gavimui.

URL: http://kb.viphost.lt/content/1/39/lt/kaip-sukonfiguruoti-el-pasto-dezute-windows-live-mail-programoje.html

Most email accounts work w including

Hotmail Gmail and many others.

## Elektroninis paštas

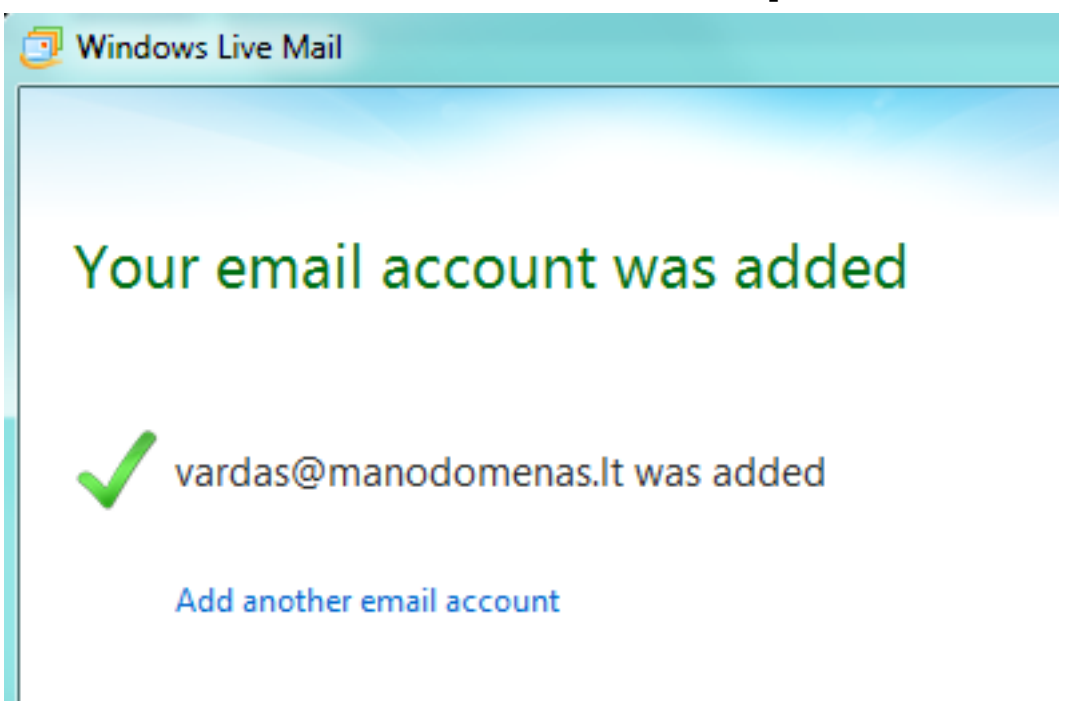

5.Jei viską padarėte teisingai, bet nepavyksta išsiųsti laiškų - nurodykite "Outgoing server information" "**Port**" reikšmę: "**587**" vietoje "25".

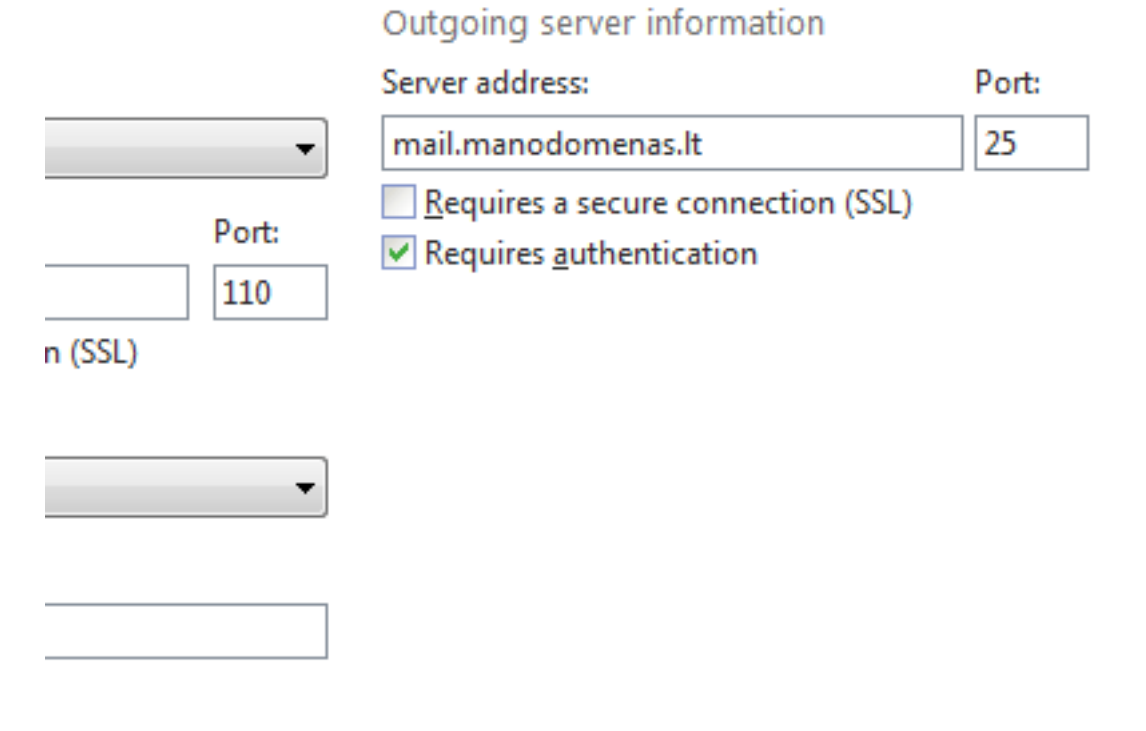

Unikalus sprendimo identifikatorius: #1038 Autorius: vip Paskutinis atnaujinimas: 2015-06-09 10:28